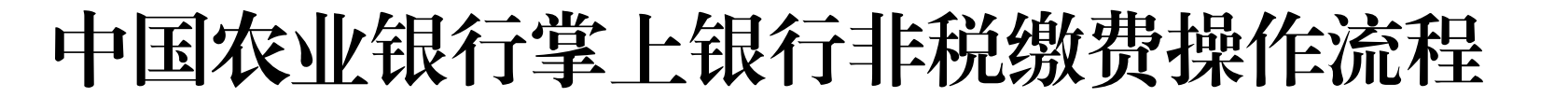

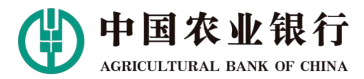

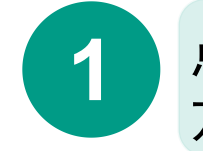

### 点击中国农业银行APP,进入掌银,点击右下角【**我的**】-【**立即登录**】,使用密码/指纹等 方式登录。

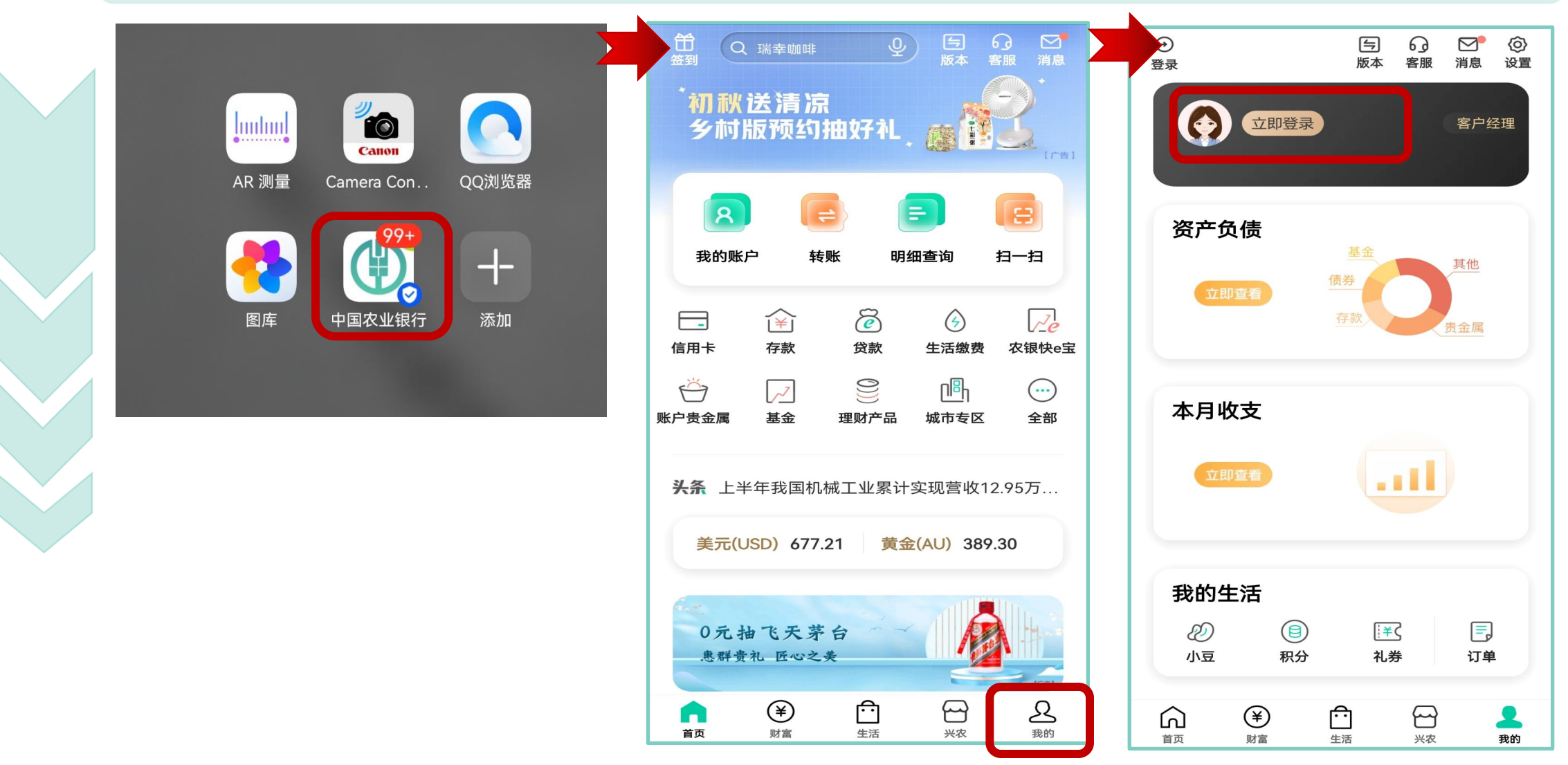

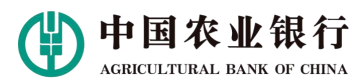

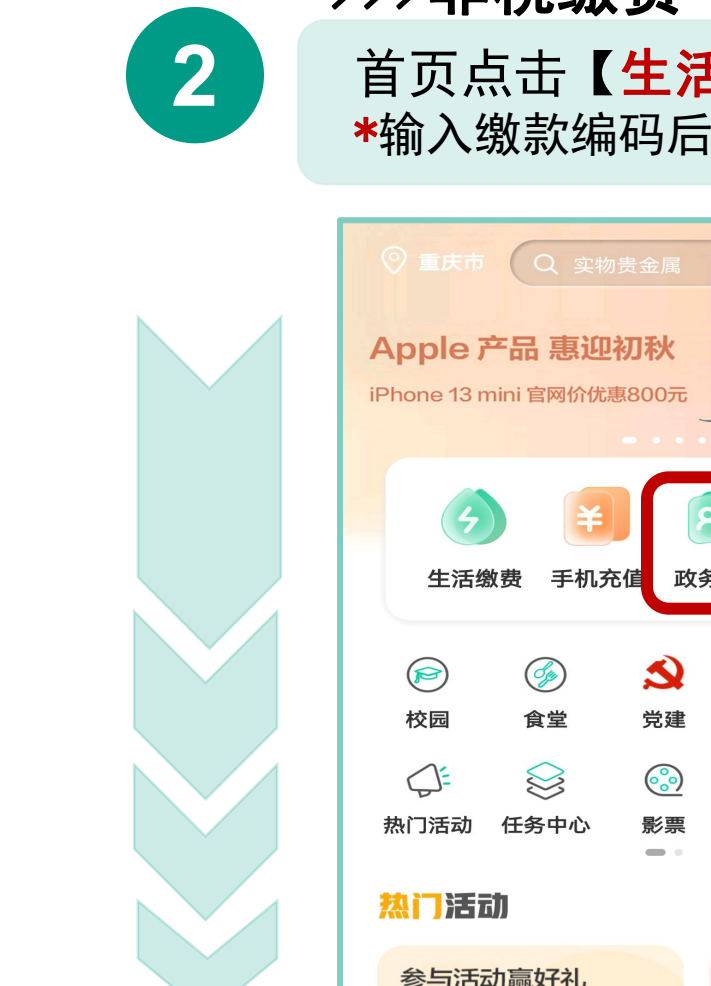

| >>>非税缴费                                                                                                    |
|----------------------------------------------------------------------------------------------------|
| 首页点击【 <b>生活</b> 】,选择【 <b>政务民生</b> 】–【 <b>政府非税</b> 】–【 <b>非税缴费平台</b> 】<br>*输入缴款编码后,核对所有缴款信息,选择缴款卡、输入密码缴款即可。 |

| ◎ 重庆市 Q 实物贵金属 ♀ Ё<br>订单                                             | く 政务民生 🛞                                          | く 政府非税 🛛 🔅                           |
|---------------------------------------------------------------------|---------------------------------------------------|--------------------------------------|
| Apple 产品 惠迎初秋                                                       | ◎ 重庆 Q 请输入关键字搜索                                   | 重庆 🔘 Q 请输入关键字搜索                      |
| iPhone 13 mini 官网价优惠800元                                            | 轻松生活 缴费有礼<br>最高可抽88元微信文减金                         | 巴南区消防救援支队<br>行政处罚罚没款                 |
|                                                                     | (ra)                                              | 非税缴费平台<br>非税缴费                       |
| 生活缴费 手机充值 政务民生 小豆乐园                                                 | 政务服务                                              | 忠县公安局拔山派出所<br>行政事位收费                 |
| Image: System 1     Image: System 2       校园     食堂       党建     医疗 | 会         E           生活缴费         个人信用报告         | <b>忠县公 司白公派出所</b> > 行政事: 位收费         |
|                                                                     | 社保医保                                              | く 政府非税 😪 🖄                           |
| 热门沽动 任务中心 影票 视听会员 京东特惠                                              | 电子社保卡 医保电子凭证 一一一一一一一一一一一一一一一一一一一一一一一一一一一一一一一一一一一一 | <b>缴费项目</b> 非税缴费                     |
| 热门活动                                                                | 一 城中 奶                                            | 收费单位 非税缴费平台                          |
| 参与活动赢好礼<br>百日位夷<br>最高10元随机立减                                        | 行政收费                                              | 缴款编码 请输入缴款编码 <del>:</del>            |
|                                                                     | ■ 团费 【】 工会费                                       | <b>分组</b>                            |
| <b>克车特惠</b> 视听会员折扣 得                                                |                                                   | 自己父母朋友                               |
| 0元抽茅台 优酷会员低至6折 <b>、</b> 章                                           | 🚟 税费                                              | 温馨提示:本项目仅支持非税缴费,缴款时间为<br>00:00~23:00 |
|                                                                     | 民生服务                                              | 下一步                                  |

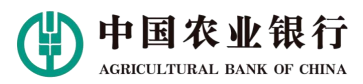

# >>>重庆市代缴交通罚款

3

## 首页点击【**全部**】,选择【<mark>网点特色</mark>】-【<mark>代缴交通罚款</mark>】 \*输入缴款书号后,核对所有缴款信息,选择缴款卡、输入密码缴款即可。

| <ul> <li>日 Q 瑞幸咖啡</li> <li>公 瑞幸咖啡</li> <li>公 馬 G M</li> <li>(反本 客服 消息)</li> </ul>                                                                                                    | < a 🔮                                                | く 交通罚款查询                                    |
|----------------------------------------------------------------------------------------------------|------------------------------------------------------|---------------------------------------------|
| · 初秋送清凉<br>乡村版预约抽好礼, 资料版预约抽好礼,                                                                                                    | 信用卡 私人银行 生活 助手 网点/特色 <b>网点/特色</b>                    |                                             |
| 8 6 6                                                                                                    | ①     ①     ①       図点服务     网点查询     纪念币预约     贵金属币 |                                             |
| 我的账户 转账 明细查询 扫一扫                                                                                                    | ↓ ↓ ↓ ↓ ↓ ↓ ↓ ↓ ↓ ↓ ↓ ↓ ↓ ↓ ↓ ↓ ↓ ↓ ↓                | <b>缴款书号:</b> 请输入缴款书号                        |
| Image: fight with the sector with the sector | 山<br>城市专区 公积金查询 浓情拥军                                 | 尊敬的客户:我行掌上银行代收交通罚款的时间为每日7:30-20:30,请合理安排您的缴 |
| 〇     〇     ●     ●       账户贵金属     基金     理财产品     城市专区     全部                                                                                                    |                                                      | 约时间。                                        |
| <b>头条</b> 上半年我国机械工业累计实现营收12.95万                                                                                                    |                                                      | 查询                                          |
| 美元(USD) 677.21 黄金(AU) 389.30                                                                                                    |                                                      |                                             |
| 0元抽飞天茅台<br>惠群贵礼匠心之美                                                                                                    |                                                      |                                             |
|                                                                                                    |                                                      |                                             |

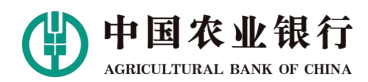

常用缴费>

跨省异地交通违法罚款缴纳

(X)

## >>>跨省异地缴纳交通罚款

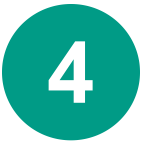

#### 首页点击【生活】,选择【政务民生】-【政府非税】-【交通罚款】 \*输入处罚单号后,核对所有缴款信息,选择缴款卡、输入密码缴款即可。

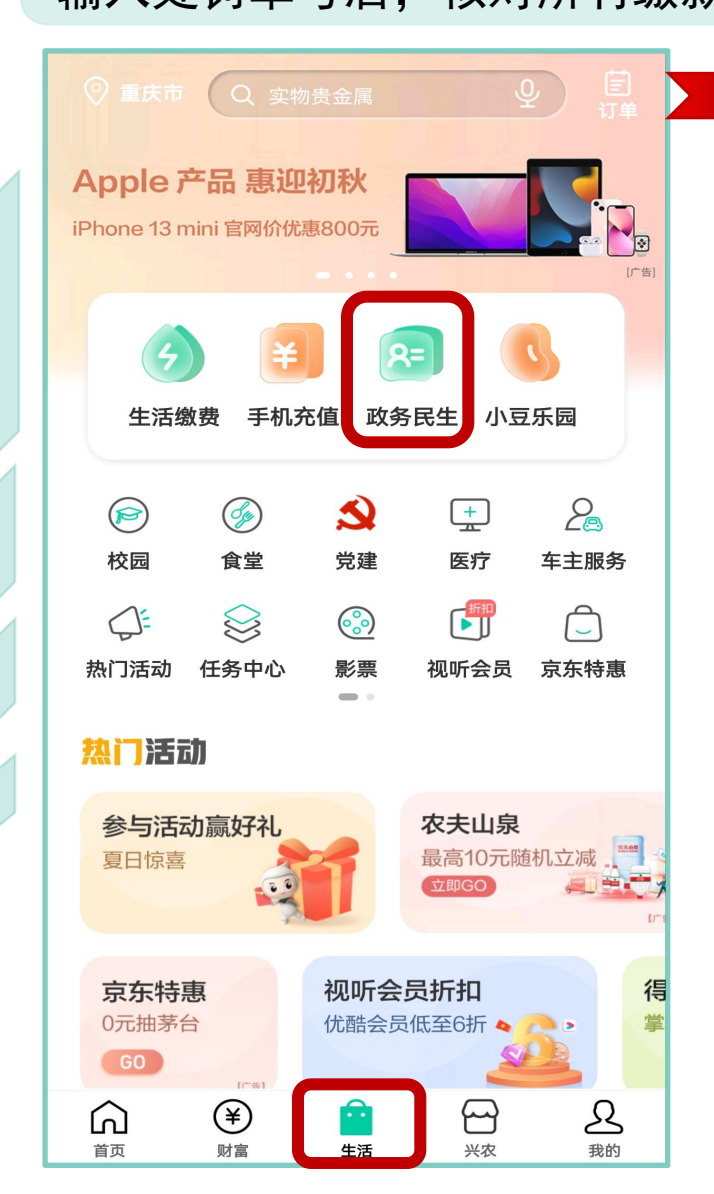

|               |                           | <b>k</b> |                          |                   |                                   |             |
|---------------|---------------------------|----------|--------------------------|-------------------|-----------------------------------|-------------|
| くの方           | 民生 🛞                      |          | © ₩.ıll (2) ≪ Q (0)<br>< | 交通综合执法            | <ul><li>№ 24% </li><li></li></ul> | 6:01        |
| 电子社保卡 记录中办    | 医保电子凭证<br><sub>在线申领</sub> |          | 缴费项目                     | 跨省异地交             | 通违法罚款                             | 缴约          |
| 行政收费          |                           |          | 收费单位<br>处罚单号             | 跨省异地缴纳交<br>       | <b>通违法罚款</b><br>处罚单号前             | :平台<br>1141 |
| ■ 团费          | 💕 工会费                     |          | 分组                       |                   | 常用缴                               | (费)         |
| ₩ 税费          | 📥 政府非税                    |          | 自己<br>温馨提示:本项目           | 父母<br>(仅支持跨省异地的交通 | 朋友                                | 敫款          |
| 民生服务          |                           |          | 18.4                     | 下一步               |                                   |             |
| 🔗 药费          | <b>支</b> 货款               |          |                          |                   |                                   |             |
| 彩票款           | ⊵ 社会实践                    |          |                          |                   |                                   |             |
| 交通出行          |                           |          |                          |                   |                                   |             |
| <b>P</b> 会停车费 | ▶ 票款                      |          |                          |                   |                                   |             |
| 😝 交通罚款        |                           |          |                          |                   |                                   |             |